# NEPRI-6630 绝缘子盐灰一体机测试仪

## 使用说明书

## 国科电研 (武汉) 股份有限公司

| E     |
|-------|
| <br>স |
|       |

| 1、 | 产品简介           | 1  |
|----|----------------|----|
| 2、 | 功能说明           | 2  |
|    | 2.1 仪器构成       | 2  |
|    | 2.2 主要参数表及相关术语 | 3  |
|    | 2.3 主测量界面      | 5  |
|    | 2.4 参数界面       | 5  |
|    | 2.5 记录查看页      | 6  |
| 3、 | 操作说明           | 8  |
|    | 3.1 配置溶液及擦拭绝缘子 | 8  |
|    | 3.2 测量功能的使用    | 8  |
|    | 3.3 参数设置的使用    | 9  |
|    | 3.4 记录查询的使用    | 10 |
| 4、 | 盐密灰密分析平台       | 11 |
|    | 4.1 软件安装       | 11 |
|    | 4.2数据导入        | 11 |
|    | 4.3数据编辑        | 12 |
|    | 4.4 数据导出       | 12 |
| 5、 | 维护保养           | 14 |
| 6、 | 售后服务           | 14 |
| 7、 | 配置清单           | 15 |

1、产品简介

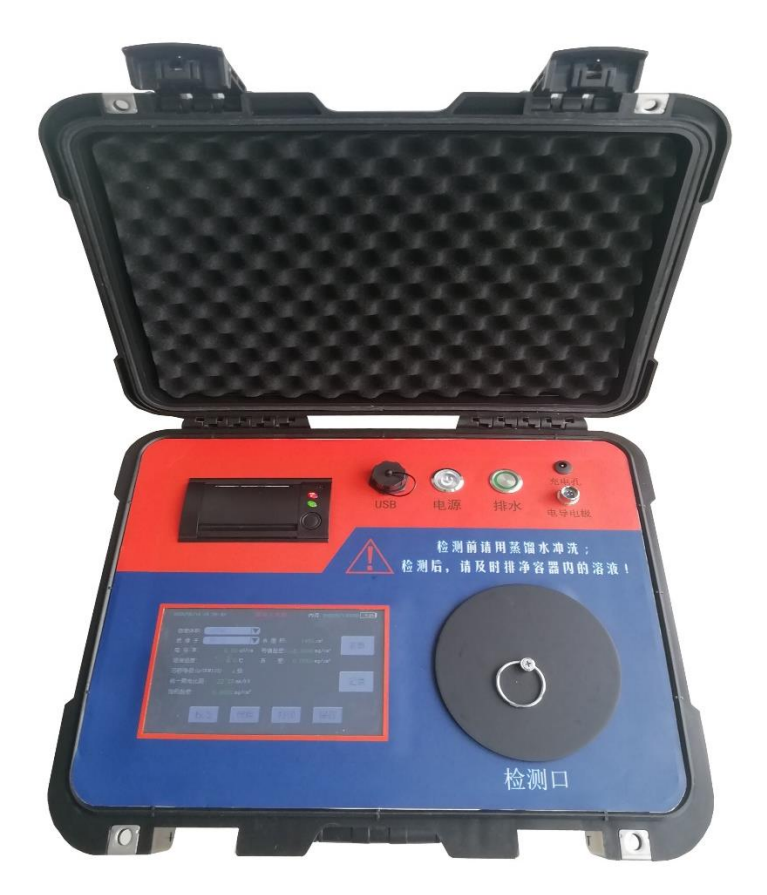

设备用于检测电力线路中绝缘子的污秽附着情况,该仪器可一次测量绝缘子 盐密度和灰密度,简化了绝缘子污秽检测的流程,非常适合巡检现场和实验室使 用。电力线路中绝缘子的污秽程度主要通过盐密度(ESDD)和灰密度的(NSDD) 来表征,该仪器同时具备测量盐密度和灰密度的功能。内置了常用溶液体积、绝 缘子型号,方便用户直接调用,绝缘子型号与表面积支持用户自定义,增加数据 保存功能,可保存十万组测试数据,本机查看数据,支持U盘导出数据,并配有 上位机数据处理软件,方便用户在计算机上查看、编辑、导出 Excel 表格。

1

#### 2、功能说明

#### 2.1 仪器构成

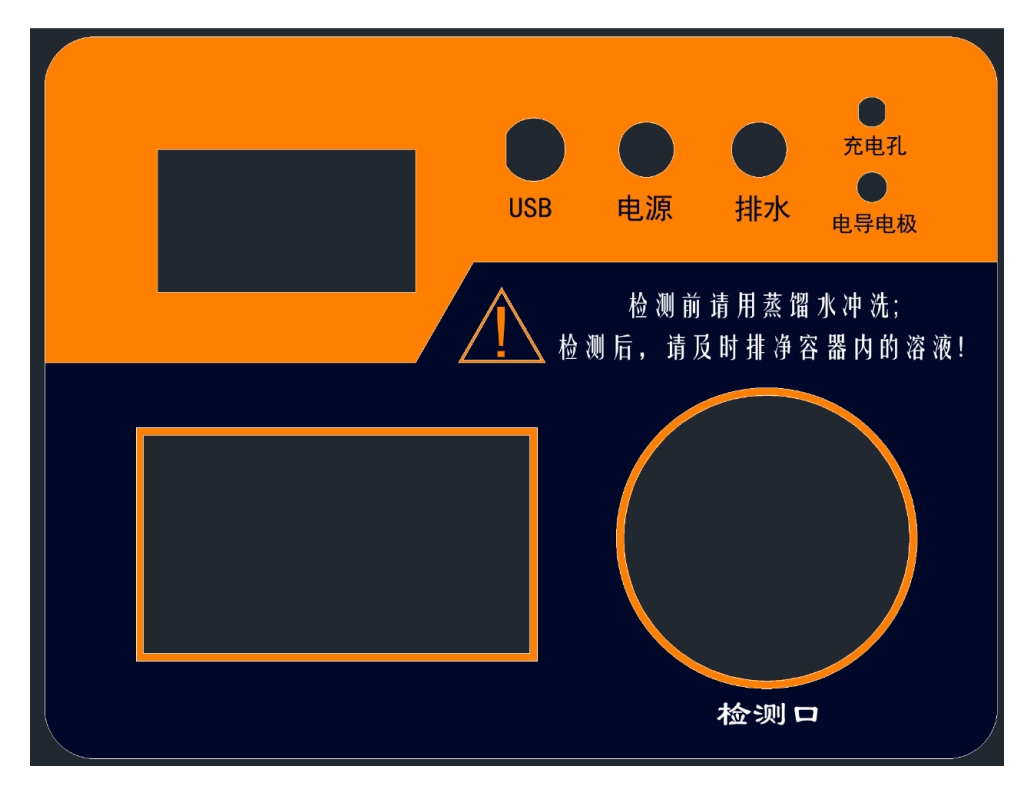

图 2.1

检测仪各部分组成如图 2.1, 各部分功能如下:

**显示屏:**该显示屏为触摸显示屏,除显示测量结果等数据外还可通过触摸屏 输入参数、操作检测、历史记录查看等功能。

打印机: 以小票形式打印检测结果, 需要自行更换打印纸。

检测口: 待检测的溶液可通过检测口倒入内部检测容器以便进行测量。

排水口:测量完成后用来排出被测溶液,排水前要插入仪器配套的排水管。

充电口: 使用配套充电器通过充电口给仪器充电。

**排水键**:控制仪器排水功能,当检测结束后可按下此按键将加入检测口的溶 液通过排水口排出。

电源键:控制仪器总电源,按下仪器开机。

USB 口:可插入仪器配套 U 盘进行数据导出或程序升级。

#### 2.2 主要参数表及相关术语

| 项目      | 范围                        |
|---------|---------------------------|
| 灰密度测试范围 | $0-9.9999 \text{mg/cm}^2$ |
| 盐密度测试范围 | $0-9.9999 \text{mg/cm}^2$ |
| 灰密度误差范围 | $\pm 3\%$                 |
| 盐密度误差范围 | $\pm 2\%$                 |
| 显示屏     | 7 寸高清触摸屏                  |
| 电源电压    | 12.6V 6000mAh 锂电池         |
| 环境温度    | 0—40°C                    |
| 相对湿度    | ≪85%                      |
| 外形尺寸    | 407*342*193mm             |
| 仪器重量    | 4.6Kg                     |

#### 相关术语:

1、参照盘形悬式绝缘子 reference cap and pin insulator

XP-70、XP-160、LXP-70 和 LXP-160 普通盘形悬式绝缘子(根据 GB/T 7253), 通常 7<sup>~</sup>9 片组成一串用来测量现场污秽度。

2、爬电距离 creepage distance

在两个导电部分之间,沿绝缘体表面的最短距离。

注:水泥或其他非绝缘胶合材料表面不认为是爬电距离的构成部分。如果绝缘子的绝缘件的某些部分覆盖有高电阻层,则该部分应认为是有效绝缘表面并且 沿其上面的距离应包括在爬电距离内。

3、统一爬电比距 unified specific creepage distance (USCD)

3

绝缘子的爬电距离与其两端承担的最高运行电压(对于交流系统,为最高相电压)之比,mm/kV。

4、附盐密度 salt deposit density (SDD)

人工涂覆于给定绝缘子表面(不包括金属部件和装配材料)上氯化钠总量除 以表面积,mg/cm<sup>2</sup>。

5、等值附盐密度 equivalent salt deposit density (ESDD)

绝缘子单位绝缘表面上的等值附盐量, mg/cm<sup>2</sup>。

6、不溶物密度(简称灰密) non soluble deposit density (NSDD)

绝缘子单位绝缘表面上清洗的非可溶残留物总量除以表面积,mg/cm<sup>2</sup>。

7、现场等值盐度 site equivalent salinity (SES)

根据 GB/T 4585 进行盐雾试验时的盐度。用该盐度试验,在相同绝缘子和相同电压下,产生的泄露电流峰值与现场自然污秽条件下的泄露电流基本相同。

8、现场污秽度 site pollution severity (SPS)

在适当的时间段内测量到的污秽严重程度 ESDD/NSDD 或 SES 的最大值。

9、现场污秽度等级 site pollution severity class

将污秽严重程度从非常轻到非常严重按 SPS 的分级。

10、带电系数 K1 energy coefficient K1

同形式绝缘子带电所测 ESDD/NSDD(SES)值与非带电所测 ESDD/NSDD(SES) 值之比, K1 一般为 1.1<sup>~</sup>1.5。

## 2.3 主测量界面

| 2021-03-10 14:06:51        |                    | 内存:1/1                                                                                                    | 00000 99% |
|----------------------------|--------------------|----------------------------------------------------------------------------------------------------|-----------|
| 溶液体积: 300mL                |                    |                                                                                                    |           |
| 绝缘子: XP-10                 | ▼ 表 面 积:           | 1450 <b>cm²</b>                                                                                                    | <u> </u>  |
| 电导率: 0.0193                | uS/cm  等值盐密:       | 0.0000 mg/cm²                                                                                                    | 少女        |
| 溶液温度: 21.5                 | ℃ 灰 密:             | 0. 0000 mg/cm²                                                                                                    |           |
| 污秽等级(Q/GD₩152): a          | 级                  | , in the second second s |           |
| 统一爬电比距: 22 <sup>~</sup> 25 | mm/kV              |                                                                                                    | 记录        |
| 饱和盐密: 0.0000               | mg/cm <sup>2</sup> |                                                                                                    |           |
|                            |                    |                                                                                                    | -         |
| 校准                         | 搅拌  打              | 印保存                                                                                                    | l         |
|                            |                    |                                                                                                    |           |

图 2.2

开机,即为测量页面,测量工作均在此页面进行,相关按钮介绍见下表:

| 按钮名称 | 功能             |  |
|------|----------------|--|
| "参数" | 切换至"参数设置界面"    |  |
| "记录" | 切换至"记录查看界面"    |  |
| "校准" | 校准盐密、灰密基准值     |  |
| "搅拌" | 将溶液污秽物拌匀并测量灰密值 |  |
| "打印" | 打印本次测量结果       |  |
| "保存" | 保存测试结果到内存中     |  |

#### 2.4 参数界面

| 2021-03-10 14:06:51                                                              | 内存:1/100000 99%   | 2021-03-10 14:06:51                                                                   | 内存:1/100000 99% |
|----------------------------------------------------------------------------------|-------------------|---------------------------------------------------------------------------------------|-----------------|
| 基本参数         设备参数         饱和盐密         绝指           盐密基准值:         0.0000 mg/cm² | <sup>像</sup> 子 保存 | 基本参数 设备参数 饱和盐密 绝缘子 电导电极:<br>温度补偿:是                                                    | 电极校准            |
| 带电系数: 1.00                                                                       | 俠复出厂              | 标准溶液电导率: 1481.0 uS/cm<br>电极常数: 1.000 cm <sup>-1</sup><br>日期时间:<br>2021-03-10 14:06:51 | 厂家设置            |
|                                                                                  | 返回                | 背光设置: 100 🔷                                                                           | 返回              |

#### 图 2.3 基本参数

#### 图 2.4 设备参数

全国服务热线: 027-87770108

国科电研 (武汉) 股份有限公司

| 2021-03-10 14:06:51                 | 内存:1/100000 99% | 021-03-10 14:06:51 |                          | 内存:1/100000 99%     |
|-------------------------------------|-----------------|--------------------|--------------------------|---------------------|
| 基本参数 设备参数 饱和盐密 绝缘子                  |                 | 基本参数【设备参数】馆        | 和盐密 绝缘子                  |                     |
| 平均年度最大盐密: 0,0000 mg/cm <sup>2</sup> |                 | <u> 予号 型号 总</u> 署  | 表面积cm <sup>2</sup> 序号 型号 | 总表面积cm <sup>2</sup> |
|                                     | 保存              | 1) XP-10 1450cm    | 11) XW-4.5               | 2200cm2 保存          |
| NS/凸础空: 0.0000 mg/cm <sup>-</sup>   | PICIS           | 2) XP-16 1630cm    | 12) XW1-4.5              | 2070cm2             |
|                                     |                 | 3) XPS-16 2006cm   | 13) XWP-6                | 2470cm2             |
|                                     | 恢复出厂            | 4) XP-16D 1965cm   | 14) XWP-7                | 1800cm2 恢复出厂        |
|                                     |                 | 5) XP-16D1 2019cm  | 15) XWP-10               | 2492cm2             |
|                                     |                 | 6) XP-16D2 1965cm  | 16) XWP-16               | 2154cm2             |
|                                     |                 | 7) XP-16D3 2274cm  | 17) XWP1-16              | 2291 cm2            |
|                                     |                 | 8) XP-16D4 2675cm  | 18) XHP-16               | 3007cm2             |
|                                     | 返回              | 9) XP-21 1892cm    | 19) XHP-21               | 3364cm2 返回          |
|                                     |                 | 10) XP-30 2455cm   | 20) XHP-30               | 3194cm2             |
|                                     |                 |                    |                          |                     |

2.5 饱和盐密

图 2.6 绝缘子

相关"基本参数"、"设备参数"、"饱和盐密"、"绝缘子"均在此页面进行设置,相关按键介绍见下表:

| 按钮名称    | 功能                            |  |  |
|---------|-------------------------------|--|--|
| "参数选项卡" | 点击切换至相应设置界面                   |  |  |
| "保存"    | 保存当前选项卡设置的数据                  |  |  |
| "恢复出厂"  | 恢复当前选项卡数据为出厂值                 |  |  |
| "返回"    | 返回上级菜单                        |  |  |
| "电极校准"  | 通过设置的标准溶液电导率,自动;<br>准测试中的电极常数 |  |  |
| "厂家设置"  | 未开放用户权限                       |  |  |

#### 2.5 记录查看页

| 2021-03-10 14:06:51 |          |               | 内存:00001      | 3/100000 |
|---------------------|----------|---------------|---------------|----------|
| 页数: 00001/00002     |          |               |               |          |
| [000013]2021/03/12  | 13:30:10 | 盐0.0001mg/cm2 | 灰0.0001mg/cm2 |          |
| [000012]2021/03/12  | 13:30:10 | 盐0.0001mg/cm2 | 灰0.0001mg/cm2 |          |
| [000011]2021/03/12  | 13:30:10 | 盐0.0001mg/cm2 | 灰0.0001mg/cm2 | 查看当前     |
| [000010]2021/03/12  | 13:30:10 | 盐0.0001mg/cm2 | 灰0.0001mg/cm2 |          |
| [000009]2021/03/12  | 13:30:10 | 盐0.0001mg/cm2 | 灰0.0001mg/cm2 | 导出所有     |
| [000008]2021/03/12  | 13:30:10 | 盐0.0001mg/cm2 | 灰0.0001mg/cm2 |          |
| [000007]2021/03/12  | 13:30:10 | 盐0.0001mg/cm2 | 灰0.0001mg/cm2 | 删除所有     |
| [000006]2021/03/12  | 13:30:10 | 盐0.0001mg/cm2 | 灰0.0001mg/cm2 |          |
| [000005]2021/03/12  | 13:30:10 | 盐0.0001mg/cm2 | 灰0.0001mg/cm2 | 返回       |
| [000004]2021/03/12  | 13:30:10 | 盐0.0001mg/cm2 | 灰0.0001mg/cm2 |          |

图 2.7 记录列表页

| 2021-03-10 14:06:51 |                         | 内存:000013/1000            | 000 📃 000 |
|---------------------|-------------------------|---------------------------|-----------|
| 条数:000001/000013    |                         |                           | <u> </u>  |
| 编 号: 000013         |                         |                           |           |
| 测量时间: 2021/03/      | 12 12:32:40             |                           | <u> </u>  |
| 溶液体积: 300 m         | L 总表面积:                 | 1450 cm <sup>2</sup>      | 打印当前      |
| 等值盐密: 0.0311 m      | g/cm <sup>2</sup> 盐密基准: | 0.0000 mg/cm <sup>2</sup> |           |
| 灰 密: 0.0021 m       | g/cm <sup>2</sup> 灰密基准: | 0.0000 mg/cm <sup>2</sup> | 导出当前      |
| 电导率: 200.31 u       | S/cm 溶液温度:              | 21.5 °C                   |           |
| 污秽等级: a 绉           | 及 爬电比距:                 | $22^{\sim}25$ mm/kV       | 删除当前      |
| 电极常数: 1.0600 c      | m <sup>-1</sup> 带电系数:   | 1.0000                    |           |
| 温度补偿: 是             | 饱和盐密:                   | 0.0000 mg/cm <sup>2</sup> | 返回        |
|                     |                         |                           |           |

#### 图 2.8 记录详情页

测量页保存在仪器内存中的数据在该页进行查看,图 2.7 为记录列表,可通 过测量时间在该页检索需要查看的记录。图 2.8 为记录详情,在记录列表点"查 看当前"进入记录详情页,按键介绍见下表:

| 按钮名称   | 功能              |
|--------|-----------------|
| "左箭头"  | 切换"上一页"或"上一条"   |
| "右箭头"  | 切换"下一页"或"下一条"   |
| "查看当前" | 切换到选中记录的"记录详情页" |
| "导出所有" | 将内存中所有数据条导出至U盘  |
| "删除所有" | 格式化内存区,删除所有数据   |
| "打印当前" | 打印当前记录数据        |
| "导出当前" | 将当前数据条导出至U盘     |
| "删除当前" | 删除当前记录数据        |
| "返回"   | 返回上级菜单          |

#### 3、操作说明

在进行绝缘子灰密度盐密度检测时,首先要使用蒸馏水对绝缘子进行清洗, 然后使用清洗后的溶液进行灰密度盐密度测量,测量完成之后可保存或打印测试 结果。最后使用排水功能将被测溶液排出并对仪器的检测口进行清洗。各项功能 的具体操作步骤如下:

3.1 配置溶液及擦拭绝缘子

3.1.1 配置溶液

溶剂用量:标准普通型绝缘子每片用水量为 300m1 。但是当被测绝缘子的表面积与普通绝缘子不同时,可参照下表,根据绝缘子表面积大小按比例适当增减用水量。

绝缘子表面积与盐密测量用水量关系表

| 绝缘子表面积<br>(cm <sup>2</sup> ) | ≤1500 | 1500~2000 | 2000~2500 | 2500~4000 |
|------------------------------|-------|-----------|-----------|-----------|
| 用水量 (m1)                     | 300   | 400       | 500       | 600       |

请使用烧杯等玻璃容器盛装溶剂,严禁使用金属容器。金属容器会严重 影响测量结果。

3.1.2 擦拭取样

绝缘子取样选择:普通悬式绝缘子串选取上数第2片、中间1片、下数 第2片。将三片测量的结果求平均值作为测量结果。

擦拭方法:单手戴上一次性乳胶手套,取一片纱巾放在溶剂(蒸馏水) 中浸湿。用湿纱巾将单片绝缘子的上下表面擦拭干净,将污秽物连同纱巾放 入水中搅拌溶解。在擦拭绝缘子表面时不要流失水分。

补充:取样污秽物的成分分为两类,一类为可溶解物质称为盐,另一类为非可溶物质称为灰。盐溶解于水后成为导电离子,仪器通过离子浓度来衡量 ESDD。灰在水中为悬着物和沉降物,没有导电性,不影响 ESDD 测量结果。

3.2 测量功能的使用

3.2.1 基准值校准

一般使用去离子水或蒸馏水。也可以使用质量合格的饮用纯净水,但以 电导率小于 10us/cm 的水为宜。如使用饮用纯净水,则需要点击"校准"将 溶液的盐密值作为基准值。

3.2.2 盐密值、灰密值的测量

1)将清洗绝缘子后的溶液倒入仪器的检测口。

2)按下开机按钮使仪器开机,仪器开机,在"溶液体积"选项框中选择 冲洗绝缘子所用蒸馏水的体积。

3)在"绝缘子"选项框里选择被测绝缘子的型号,如没有该型号可进入"参数"-"绝缘子"页,修改绝缘子型号及表面积。

4)选好参数后,可按"搅拌"按钮,仪器开始进行灰密度测量,测量完成后,可插入电极,将电极放入溶液中静置,待测值稳定后,可保存或打印测试。插入电极后严禁按"搅拌"按钮,否则会损坏电极。

3.2.3 排水及清洗

将排水管插入排水孔,按下"排水"按键即可将被测溶液从排水管排出, 待被测溶液全部排出后,再加入适量蒸馏水,进行清洗,可反复冲洗几遍, 直到容器内冲洗干净并排尽所有蒸馏水后,恢复"排水"按键,拔出排水管。

3.2.4 测量结果打印

点按"打印"按钮可将此条检测结果打印出来。

3.2.5 测量结果保存

点按"保存"按钮,仪器将当前检测结果保存在仪器内部。

3.2.6 更换打印纸

按下打印机面板上方卡扣,打印机面板弹起,放入打印纸,按下打印机 面板即可。

3.3 参数设置的使用

设置完成后,应按"保存"按钮,保存当前选项卡信息,若想恢复出厂值, 可按"恢复出厂"按钮。"返回"按钮将返回上一级界面。

3.3.1 基本参数

9

盐密基准值: 在测量页点"校准"按钮后会自动保存溶液的初始盐密值 作为"盐密基准值",也可以用户自定义。

灰密基准值: 在测量页按"校准"按钮后会自动保存溶液的初始灰密值 作为"灰密基准值",也可以用户自定义。

带电系数:带电与非带电 ESDD 的比值,盐密测量结果将乘以它,实际值 应由当地电力研究部门提供。

3.3.2 设备参数

温度补偿:温度补偿是将电导率测量值补偿为20℃时的值。

标准溶液电导率:校准电极时使用的标准溶液的电导率。

电极常数:电导电极的规格,出厂均已标定,请输入电极上的标定K值。

日期时间: 输入当前时间, 按"保存"键更新眉头时间。

背光设置:拖动进度条调节背光亮度。

3.3.3 饱和盐密

绝缘子表面在长期积污过程中,经历积污(冬季)——清洗(雨季)——再 积污(冬季)——再清洗(雨季)……这一循环往复,表面盐密不断增长。一般 经若干年可达到动态平衡状态,该状态下的盐密值可视为饱和盐密。

平均年度最大盐密:取3年的平均年最大盐密值。

雨后盐密:雨季后测得的盐密值。

3.3.4 绝缘子

出厂提供了 20 个常用绝缘子型号及表面积信息,用户可根据实际情况 对其进行修改,在测量页调用自定义的绝缘子信息。

3.4 记录查询的使用

3.4.1 记录列表

提供查询保存在内存中的记录概要,每页可检索10条记录信息。

3.4.2 记录详情

提供查询保存在内存中的单条记录详细信息。

#### 4、盐密灰密分析平台

4.1 软件安装

"盐密灰密分析平台"软件安装包在配套 U 盘中(如下图),双击安装包进 行安装,默认操作即可完成安装。

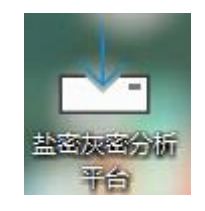

4.2 数据导入

双击打开分析软件,插入存有检测数据的U盘,在应用界面点击 🥣 或 点击菜单栏的"文件->打开",选择相应的文件夹,并选中测试记录文件,点打 开,界面左侧记录条目会按"USB 导出时间"分类,右侧会显示对应导出时间的 数据。界面示图如下:

|              | 记录编号 | 利量日期         | 等值盐密   | 灰窗 | 电导率    | 湿度   | 温度补偿 | 污秽等级 | 溶液体积 | 绝缘子表面积 | 他和盐商 | 編編  |
|--------------|------|--------------|--------|----|--------|------|------|------|------|--------|------|-----|
| 1            | . 13 | 2021/04/01 2 | 0.05   | 0  | 447.82 | 25   | 香    | ь    | 300  | 1450   | 0    | 编辑  |
| 2            | 24   | 2021/04/01 2 | 0.05   | 0  | 446.46 | 25.1 | 香    | ь    | 300  | 1450   | 0    | 编辑  |
| 2            | 35   | 2021/04/01 2 | 0.05   | 0  | 446.15 | 25.1 | 否    | ь    | 300  | 1450   | 0    | 编辑  |
| 4            | 46   | 2021/04/01 2 | 0.05   | 0  | 443.96 | 25.2 | 香    | b    | 300  | 1450   | 0    | 编辑  |
| 5            | 9    | 2021/04/01 2 | 0.0507 | 0  | 447.82 | 25   | ä    | b    | 300  | 1450   | 0    | 198 |
|              | 10   | 2021/04/01 2 | 0.05   | 0  | 446.46 | 25.1 | 8    | b    | 300  | 1450   | 0    | 198 |
| 7            | 11   | 2021/04/01 2 | 0.05   | 0  | 446.15 | 25.1 | ň    | b    | 300  | 1450   | 0    | 985 |
| 8<br>9<br>10 | 12   | 2021/04/01 2 | 0.05   | 0  | 443.96 | 25.2 | ×6   | b    | 300  | 1450   | 0    | 985 |
|              | 8    | 2021/04/01 2 | 0.0502 | 0  | 443.96 | 25.2 | ā    | ь    | 300  | 1450   | 0    | 905 |
|              | 0 7  | 2021/04/01 2 | 0.0505 | 0  | 446.46 | 25.1 | ē    | ь    | 300  | 1450   | 0    | 编辑  |
|              | 1 6  | 2021/04/01 2 | 0.0505 | 0  | 446.15 | 25.1 | 문    | ь    | 300  | 1450   | 0    | 编辑  |
| ,            | 2 5  | 2021/04/01 2 | 0.0502 | 0  | 443.96 | 25.2 | ē    | ь    | 300  | 1450   | 0    | 编辑  |
| 1            | 3 1  | 2021/04/01 2 | 0.0507 | 0  | 447.82 | 25   | 膏    |      | 300  | 1450   | 0    | 编辑  |
| 1            | 4 2  | 2021/04/01 2 | 0.0505 | 0  | 446.46 | 25.1 | 否    | d    | 300  | 1450   | 0    | 编辑  |
| 1            | 5 3  | 2021/04/01 2 | 0.0505 | 0  | 446.15 | 25.1 | 否    | ь    | 300  | 1450   | 0    | 编辑  |
| ,            | 6 4  | 2021/04/01 2 | 0.0502 | 0  | 443.96 | 25.2 | 否    | c    | 300  | 1450   | 0    | 编辑  |

4.3 数据编辑

当需要对测量数据进行编辑时,点击记录条目后的"编辑"按键,会弹出编 辑框,修改完成数据后,点击修改数据保存并更新显示。点击取消则退出编辑。 如下图所示:

| ■ 编辑选项 | ×                  |
|--------|--------------------|
| 编号     | 13                 |
| 日期     | 2021/04/01 23:24:1 |
| 等值盐密   | 0.05               |
| 灰密     | 0                  |
| 电导率    | 447.82             |
| 温度     | 25                 |
| 温度补偿   | ◎ 是否温补             |
| 污秽等级   | b 🔹                |
| 溶液体积   | 300                |
| 绝缘子面积  | 1450               |
| 饱和盐密   | 0                  |
| 修改     | 取消                 |

#### 4.4 数据导出

软件支持将数据导出为 Excel 表格,导出数据为当前界面显示的所有数据, 点击菜单栏->工具->导出 excel,如下图所示:

| ■ 盐密灰密分析平台                             |   |      |              |      |    |        |      |      |      |      |        |      |    |    |
|----------------------------------------|---|------|--------------|------|----|--------|------|------|------|------|--------|------|----|----|
| 文件 工具                                  |   |      |              |      |    |        |      |      |      |      |        |      |    |    |
| ────────────────────────────────────   |   |      |              |      |    |        |      |      |      |      |        |      |    |    |
| 2021/04/03                             |   | 记录编号 | 測量日期         | 等值盐密 | 灰窗 | 电导率    | 温度   | 温度补偿 | 污秽等级 | 溶液体积 | 绝缘子表面积 | 他和盐密 | 编辑 | 對除 |
| 2021/04/04<br>2021/04/05               | 1 | 13   | 2021/04/01 2 | 0.05 | 0  | 447.82 | 25   | 否    | ь    | 300  | 1450   | 0    | 编辑 | 删除 |
| 2021/04/06<br>2021/04/07<br>2021/04/08 | 2 | 24   | 2021/04/01 2 | 0.05 | 0  | 446.46 | 25.1 | 否    | b    | 300  | 1450   | 0    | 编辑 | 影除 |
|                                        | 3 | 35   | 2021/04/01 2 | 0.05 | 0  | 446.15 | 25.1 | 膏    | ь    | 300  | 1450   | 0    | 编辑 | 删除 |
| 2021/04/09                             | 4 | 46   | 2021/04/01 2 | 0.05 | 0  | 443.96 | 25.2 | 否    | ь    | 300  | 1450   | 0    | 编辑 | 删除 |
|                                        |   |      |              |      |    |        |      |      |      |      |        |      |    |    |
|                                        |   |      |              |      |    |        |      |      |      |      |        |      |    |    |
|                                        |   |      |              |      |    |        |      |      |      |      |        |      |    |    |
|                                        |   |      |              |      |    |        |      |      |      |      |        |      |    |    |

弹出保存文件夹的选择框,选择要保存文件的文件夹后点击"保存",取消则退 出保存操作,弹出框如下图所示:

| Save                         |                                         |                |     |     |              | × |
|------------------------------|-----------------------------------------|----------------|-----|-----|--------------|---|
| ← → ∽ ↑ 🔒 → 此                | 电脑 > Windows (C:) > Program Files (x86) | > 盐密灰密分析平台 >   | ~   | ۹ ن | 搜索"盐密灰密分析平台" |   |
| 组织 ▼ 新建文件夹                   |                                         |                |     |     | •==          | 0 |
| 5盐灰一体机 ^                     |                                         | 修改日期           | 类型  | 大小  |              |   |
| 8王盛威兆欧表                      | iconengines                             | 2021/8/20 8-41 | 文件主 |     |              |   |
| 21年采购                        | imageformats                            | 2021/8/20 8:41 | 文件夹 |     |              |   |
| 盐密灰密分析平                      | platforms                               | 2021/8/20 8:41 | 文件夹 |     |              |   |
| <ul> <li>OneDrive</li> </ul> | translations                            | 2021/8/20 8:41 | 文件夹 |     |              |   |
| 🛄 此电脑                        |                                         |                |     |     |              |   |
|                              |                                         |                |     |     |              |   |
| TA360 Drive                  |                                         |                |     |     |              |   |
| 📲 视频                         |                                         |                |     |     |              |   |
| ■ 图片                         |                                         |                |     |     |              |   |
| 🔮 文档                         |                                         |                |     |     |              |   |
| ➡ 下载                         |                                         |                |     |     |              |   |
| ♪ 音乐                         |                                         |                |     |     |              |   |
| 三 桌面                         |                                         |                |     |     |              |   |
| - Windows (C:) Y             |                                         |                |     |     |              | _ |
| 文件名( <u>N</u> ):             |                                         |                |     |     |              | ~ |
| 保存类型(I): (*.xlsx             | )                                       |                |     |     |              | ~ |
| ▲ 隐藏文件夹                      |                                         |                |     |     | 保存(5) 取消     |   |

保存成功后,软件会弹出"excel 导出完成"的弹窗,点击"OK"即可完成操作。提示如下图所示:

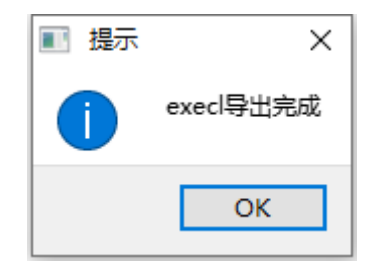

#### 5、维护保养

1) 电导电极在使用前应用蒸馏水或去离子水浸泡,祛除电极表面的污物。
 用后也要用蒸馏水清洗干净,干后收藏。要保持电导电极的清洁。

2) 电导电极的电极头容易敲碎。测量时,小心勿碰撞容器,以免损坏。

3) 长时间不用时,请将电池电量充满后存放,并定期给仪器充电。

### 6、售后服务

1) 仪器自售出之日起一个月内,如有质量问题,由我公司免费更换新仪器。

2) 仪器一年内凡质量问题由我公司免费维修。

3) 仪器使用超过一年,我公司负责长期维修,适当收取材料费。

4) 若仪器出现故障, 应寄回本公司修理, 不得自行拆开仪表, 否则造成的自 损我公司概不负责。

5) 如购销合同另有约定的,以合同为准。

注: 由于电极为易损物件,不在保修范围内。

## 7、配置清单

| 物品                 | 数量  |
|--------------------|-----|
| 设备主机               | 1台  |
| 配件包                | 1个  |
| 电极( <b>K=1.0</b> ) | 1支  |
| 充电器                | 1个  |
| 打印纸                | 1卷  |
| U 盘                | 1个  |
| 烧杯(500ml)          | 2 个 |
| 专用纱巾               | 1包  |
| 专用手套 (一次性)         | 1包  |
| 排水管                | 1根  |
| 使用说明书              | 1份  |
| 出厂检验报告             | 1 份 |
| 合格证                | 1份  |